|                                                          | Revision:        | 4.0        |                    |            |  |
|----------------------------------------------------------|------------------|------------|--------------------|------------|--|
| WILKES                                                   | Effective Date:  | 08/01/2015 | Revision Date:     | 01/11/2017 |  |
| UNIVERSITY                                               | Last Revised by: | Help Desk  | Document<br>Owner: | Help Desk  |  |
| FAQ – OS X Faculty/Staff-How do I map my network drives? |                  |            |                    |            |  |

# Purpose

This guide details the steps for faculty and staff to map network drives using Mac OS X.

Requirements

- 1. A computer with an internet connection running Mac OS X.
- 2. An active Wilkes account.

## Notes

- 1. When on campus you must be connected to the wired network or the Wilkes.edu wireless.
- 2. From off campus you must be connected to the Wilkes VPN client.
- 3. Drive paths:
  - a. Home (H:): wilkesu.wilkes.edu/staffhome/home/user.name
  - b. Staffshares (S:): wilkesu.wilkes.edu/staff/staffshares
  - c. Web (W:): wilkesu.wilkes.edu/staffweb/web/user.name

#### Process

- 1. From the Desktop navigate to Go. **Finder** File Edit View Go
- 2. Select Connect to Server.

|                                                          | Revision:        | 4.0        |                    |            |  |
|----------------------------------------------------------|------------------|------------|--------------------|------------|--|
| WILKES                                                   | Effective Date:  | 08/01/2015 | Revision Date:     | 01/11/2017 |  |
| UNIVERSITY                                               | Last Revised by: | Help Desk  | Document<br>Owner: | Help Desk  |  |
| FAQ – OS X Faculty/Staff-How do I map my network drives? |                  |            |                    |            |  |

| Go Window Help                 |                      |
|--------------------------------|----------------------|
| Back                           | ₩[                   |
| Forward                        | ₩]                   |
| Select Startup Disk on Desktop | ℃∺↑                  |
| 📙 All My Files                 | 企業F                  |
| 🖻 Documents                    | <b>企業Ο</b>           |
| 🄜 Desktop                      | <b>企</b> ЖD          |
| 🔮 Downloads                    | ~C ₩L                |
| 👚 Home                         | <mark></mark> ት ዝር   |
| 💻 Computer                     | <mark>ዮ</mark> װ℃    |
| 🖀 AirDrop                      | ΩΩ<br>℃器R            |
| Metwork                        | <mark></mark> ዮ፝፞፞፞ዤ |
| Applications                   | ዕ <mark></mark> ଞA   |
| 🔀 Utilities                    | <mark>ዕ</mark> жሀ    |
| Recent Folders                 | ►                    |
| Go to Folder                   | <mark>ዕ</mark> ສG    |
| Connect to Server              | ЖK                   |

# 3. **Connect to Server** dialogue box will pop up.

| 000               | Connect to Server |         |
|-------------------|-------------------|---------|
| Server Address:   |                   |         |
|                   |                   | + 07    |
| Favorite Servers: |                   |         |
|                   |                   |         |
|                   |                   |         |
|                   |                   |         |
| ? Remove          | Browse            | Connect |

- 4. Server Address: enter the appropriate drive path, beginning with smb://
  - a. Home (H:) server address: smb://wilkesu.wilkes.edu/staffhome/home/user.name
  - b. Staffshares (S:) server address: smb://wilkesu.wilkes.edu/staff/staffshares
  - c. Web (W:) server address: smb://wilkesu.wilkes.edu/staffweb/web/user.name
- 5. Click Connect.

|                                                          | Revision:        | 4.0        |                |            |  |
|----------------------------------------------------------|------------------|------------|----------------|------------|--|
| WILKES                                                   | Effective Date:  | 08/01/2015 | Revision Date: | 01/11/2017 |  |
| UNIVERSITY                                               | Last Revised by: | Help Desk  | Document       | Help Desk  |  |
|                                                          |                  |            | Owner:         |            |  |
| FAQ – OS X Faculty/Staff-How do I map my network drives? |                  |            |                |            |  |

|                    | Connect to Server                        |               |         |  |
|--------------------|------------------------------------------|---------------|---------|--|
| Server Address:    |                                          |               |         |  |
| smb://wilkesu.wilk | es.edu/staffweb/web/user.name            |               | + 0~    |  |
| Favorite Servers:  |                                          |               |         |  |
| 🕮 smb://wu-ap-     | webshares.wilkesu.wilkes.edu/studentweb/ | web/user.name |         |  |
| 📇 smb://wilkesu    | wilkes.edu/staffweb/web/user.name        |               |         |  |
| 🕮 smb://wilkesu    | .wilkes.edu/studenthome/home/user.name   |               |         |  |
| 🕮 smb://wilkesu    | wilkes.edu/staffhome/home/user.name      |               |         |  |
| ? Remove           |                                          | Browse        | Connect |  |
|                    |                                          |               |         |  |

- 6. A **Connecting to Server** pop up will display.
- 7. If prompted, enter your Wilkes account credentials and then click **Connect**.
- 8. If the connection is successful a Finder window will open displaying the drive contents.

|                                                          | Revision:        | 4.0        |                    |            |  |
|----------------------------------------------------------|------------------|------------|--------------------|------------|--|
| WILKES                                                   | Effective Date:  | 08/01/2015 | Revision Date:     | 01/11/2017 |  |
| UNIVERSITY                                               | Last Revised by: | Help Desk  | Document<br>Owner: | Help Desk  |  |
| FAQ – OS X Faculty/Staff-How do I map my network drives? |                  |            |                    |            |  |

Tips

## Map a network drive in Mac OS X that re-mounts after system reboot

- 1. Follow these steps to have the network drive map automatically after login.
  - a. Follow the steps in the Process section to map the network drive.
  - b. Open System Preferences from the Apple menu.
  - c. Click on Users and Groups.
  - d. Select your account.
  - e. Click on Login Items.
  - f. Click on the + button to add another login item.
  - g. Locate the network drive you previously mounted and click Add.
  - h. Quit out of System Preferences.

### Make the mapped network drive visible on the Mac desktop

- 1. If you do not see the drive icon on the desktop, try following these steps.
  - a. From the menu bar, select Finder.
  - b. Select Preferences.
  - c. Click the General tab
  - d. Check the box for Connected Servers.
  - e. Close Finder Preferences.
  - f. The drive should now appear as an icon on the desktop.

#### **Remount mapped network drive with a click**

- 1. You can create a drive alias that can be used to easily reconnect the network drive. To do so, follow these steps.
  - a. Follow the steps in the Process section to map your network drive.
  - b. From the desktop, right-click on the network drive.
  - c. Select Make Alias.
  - d. An icon of the drive alias should now appear on the desktop.
  - e. To reconnect to the drive in the future, double click on the alias icon.